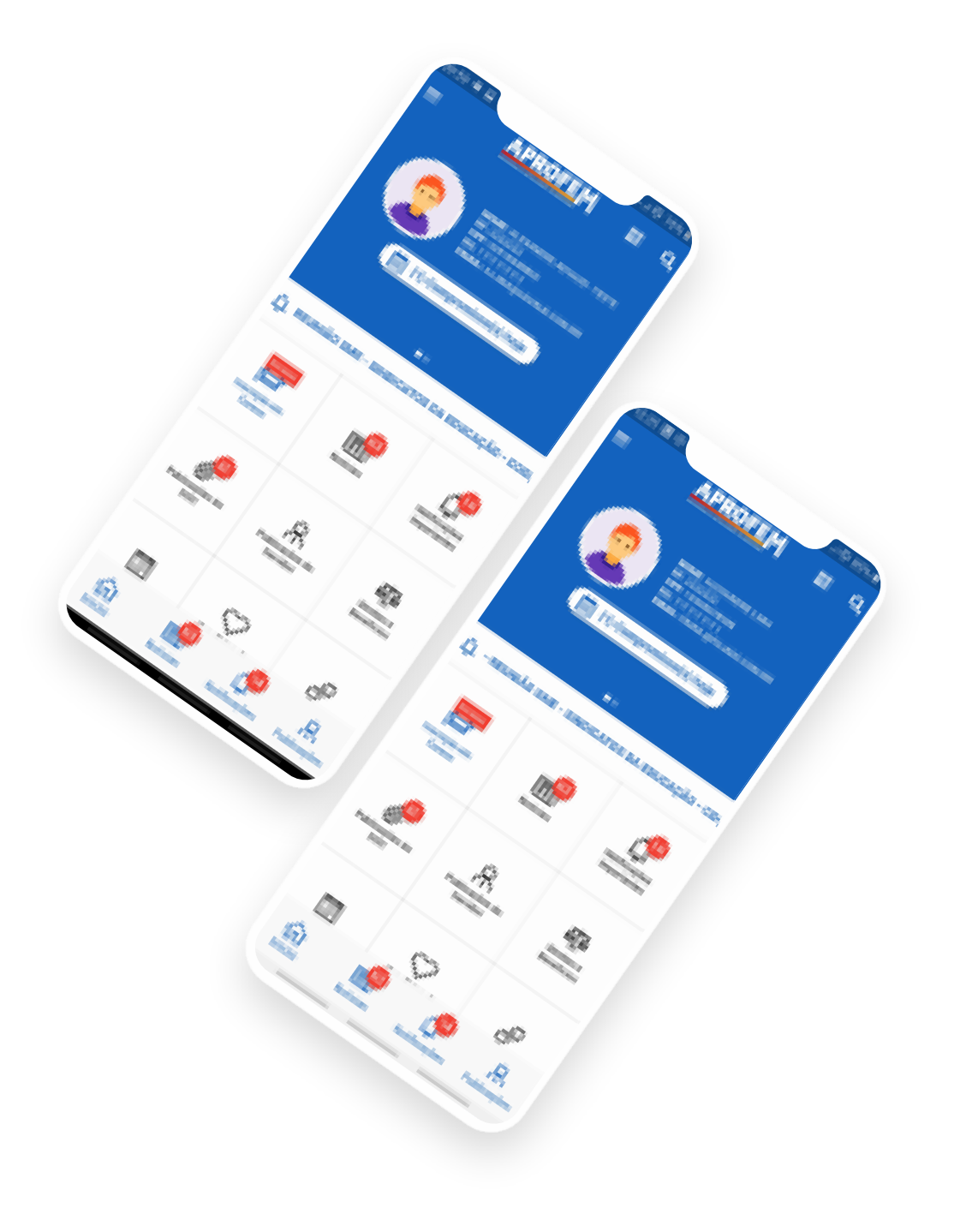

## **Tutorial Calculadora Evolução Funcional**

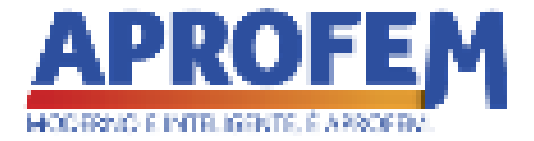

Para configurar, na tela principal do APP APROFEM, clique no item Evolução Funcional conforme a

imagem abaixo:

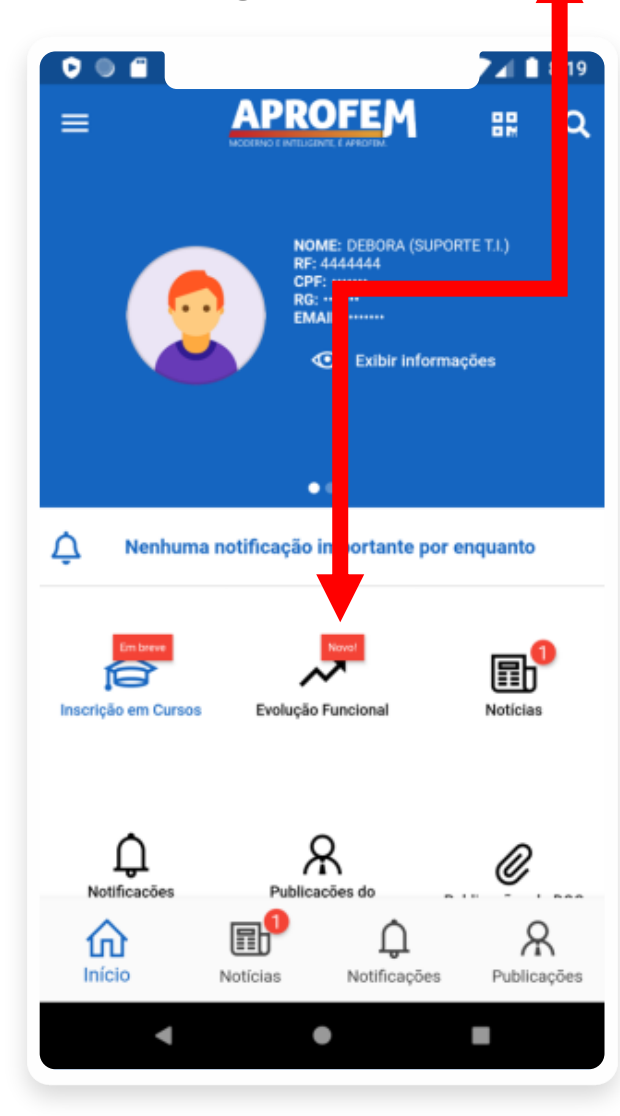

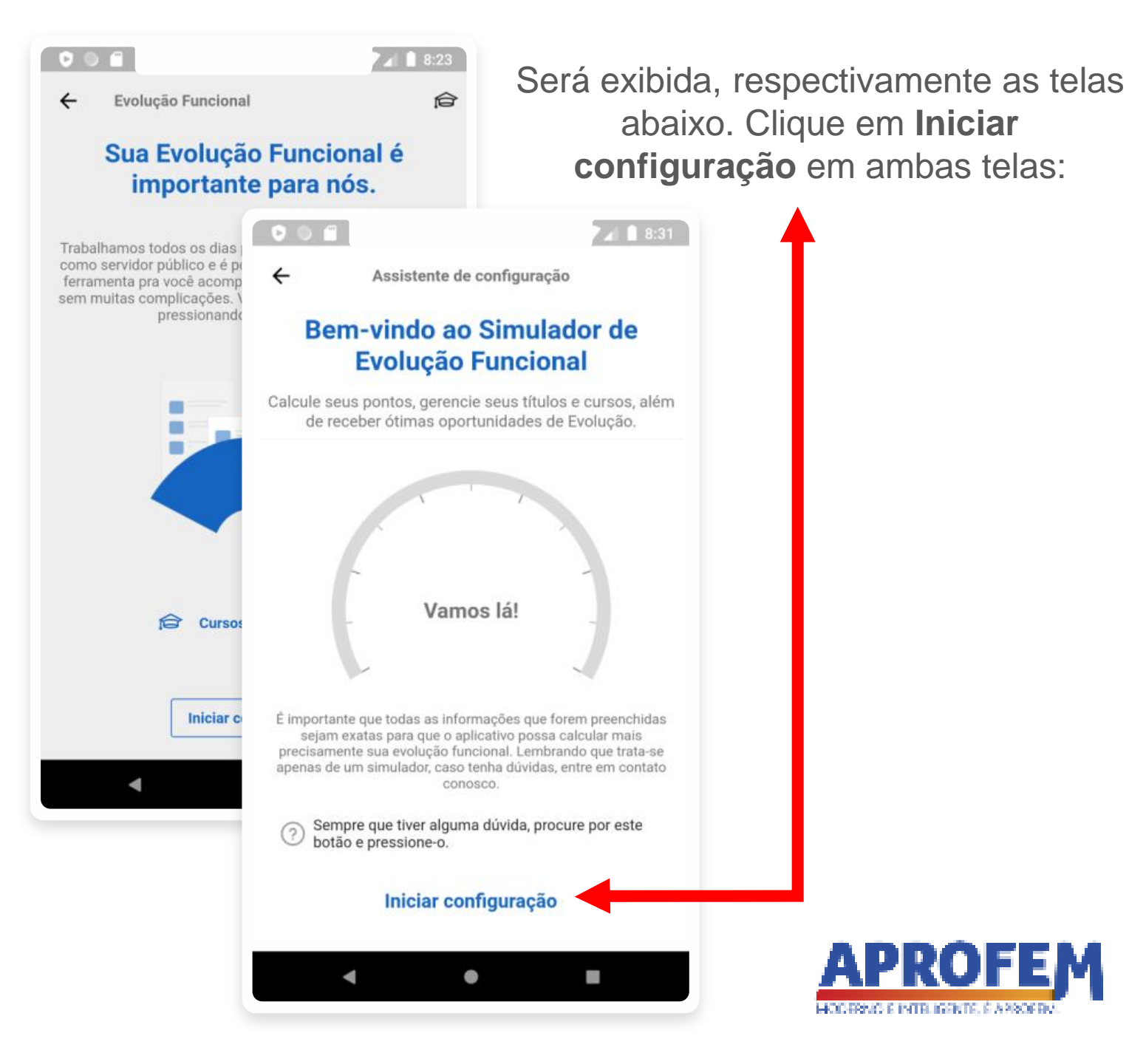

No Assistente de configuração, escolha o cargo que deseja configurar a Evolução funcional e clique em **Continuar** 

11:20 ← Assistente de configuração Vamos lá! Todas as sessões possui o ícone "?" ← Para tirar dúvidas sobre o preenchimento do dado Para qual cargo deseja configurar a Evolução em questão. Functional? PROF. 1ºGRAU N I Continuar 

Agora, selecione a categoria que se enquadra o seu cargo. E clique em Continuar 001 11:23 Assistente de configuração ← Vamos lá! (?)← Selecione a categoria que se enquadra o seu cargo: Selecione Continuar • 

## Informação importante:

 Este dado poderá ser encontrado no holerite.

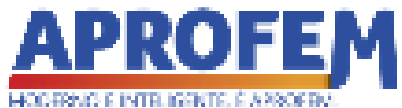

Agora, selecione a data EXATA da sua contratação, especificamente para o cargo que está sendo configurado. Após selecionada a data, clique em **Continuar** 

### Informações importantes:

- A informação em questão poderá ser encontrada na Cartera de Trabalho.
- Se a data da contrata ção comparado a data atual for menor que Canos, então a calculadora indicará que o usuário ainda esta no Estágio Probatório.
- Através desta configuração o sistema vai contabilizar a quanticade de meses efetivos o servidor possui no cargo, caso ainda esteja no período de Estágio Probatório, o

"Evoluciômetro" irá exibir a quantidade de meses, caso contrario, exibirá a quantidade de pontos por mês que o servidor já possui.

 Independente da exibição de acordo com o Estágio Probatório, a pontuação por mês ainda é computada, ou seja, mesmo que o "evoluciômetro" mostre a quantidade de meses, as pontuações por mês ainda serão computadas, acompanhe o tutorial para entender melhor.

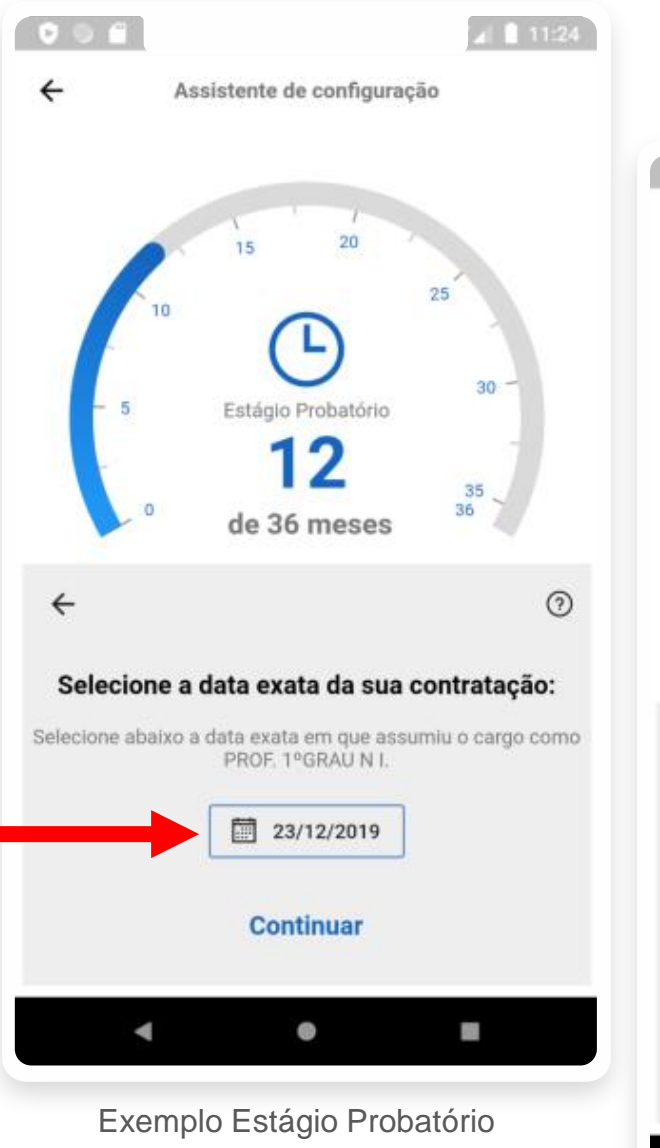

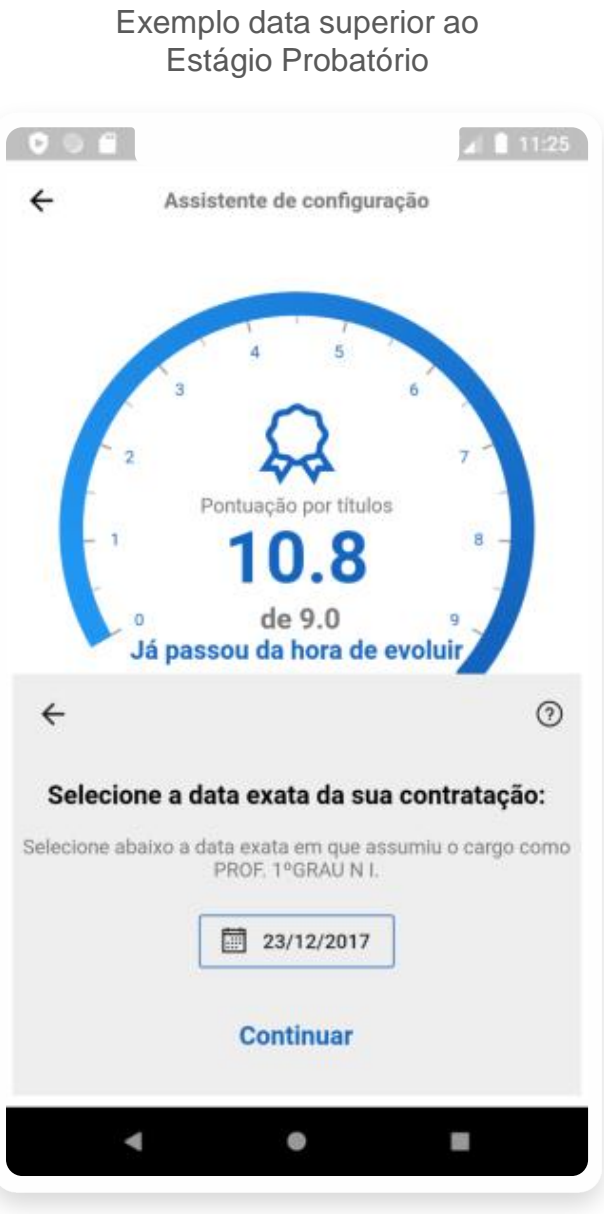

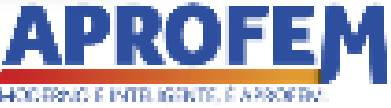

Caso já tenha evoluído de referência(QPE), informe SIM e selecione a data EXATA que a evolução foi publicada no Diário Oficial. Caso seja a primeira referência e não tenha evoluído ainda, selecione NÂO. E toque em **Continuar**.

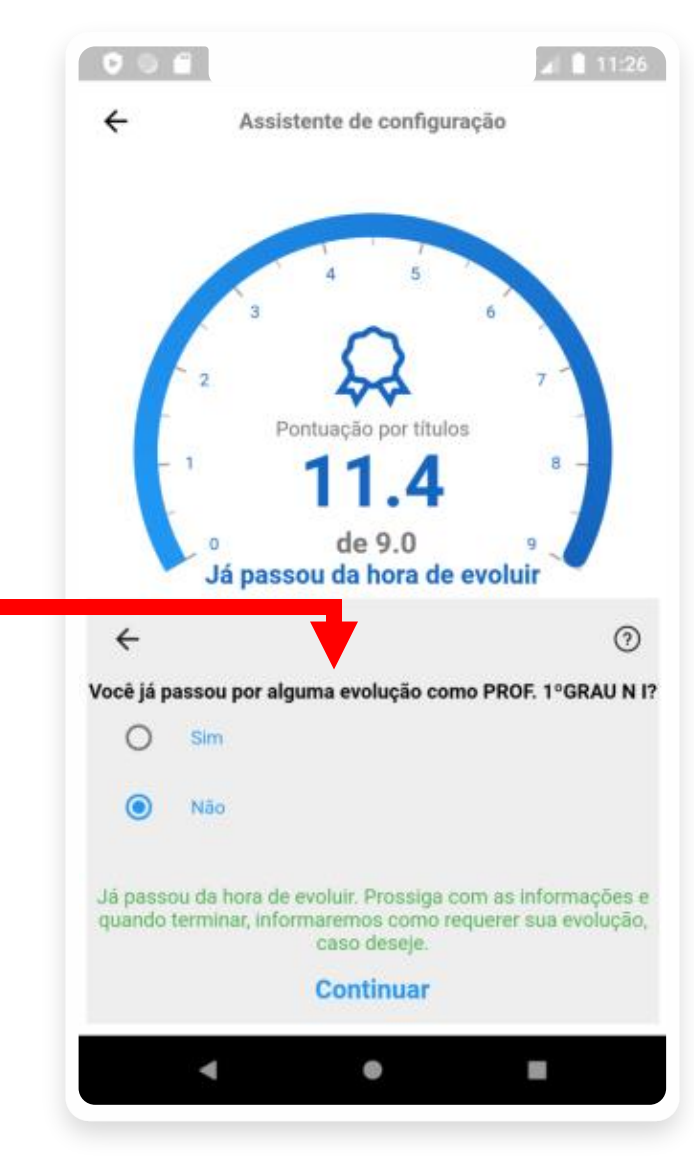

### Informações importantes:

- Caso já tenha passado por alguma evolução, a pontuação por tempo será entre a data selecionada e a data atual.
- Só poderá selecionar uma data posterior ao período de cumprimento do Estágio Probatório.

## ATENÇÃO:

Caso ainda esteja no período de Estágio Probatório então um aviso será emitido nesta etapa. Basta tocar em **Continuar**.

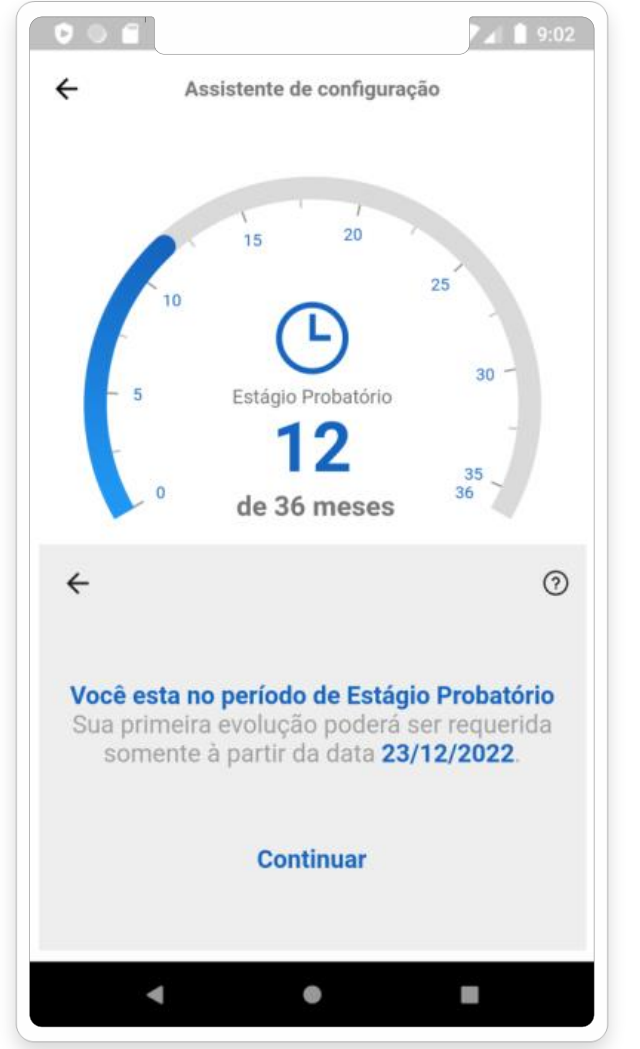

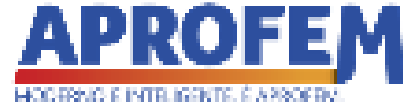

Nesta etapa deve ser informado o QPE atual do servidor e então tocar em **Continuar**.

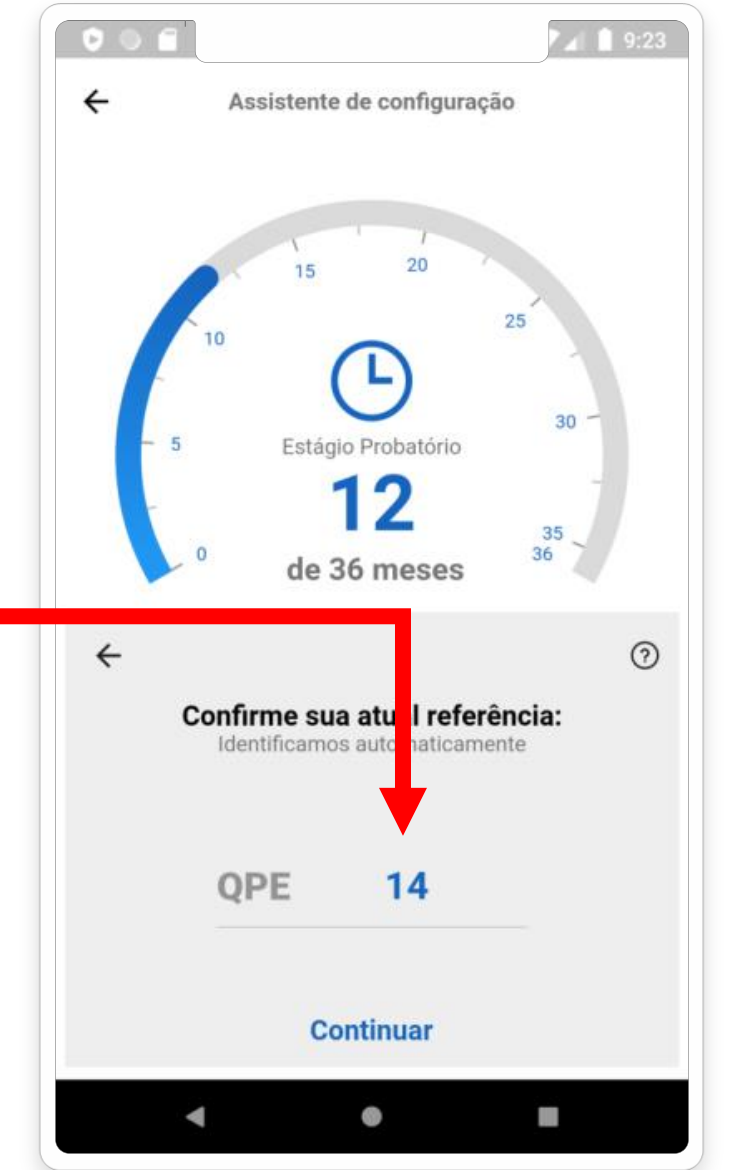

### Informações importantes:

- Caso ainda esteja no período de Estágio Probatório ou não tenha passado por nenhuma evolução, então o QPE será preenchido automaticamente sem a opção de alterá-lo.
- Caso o QPE digitado não seja válido o aplicativo informará.

۰

 Esta informação poderá ser encontrada no holerite do servidor.

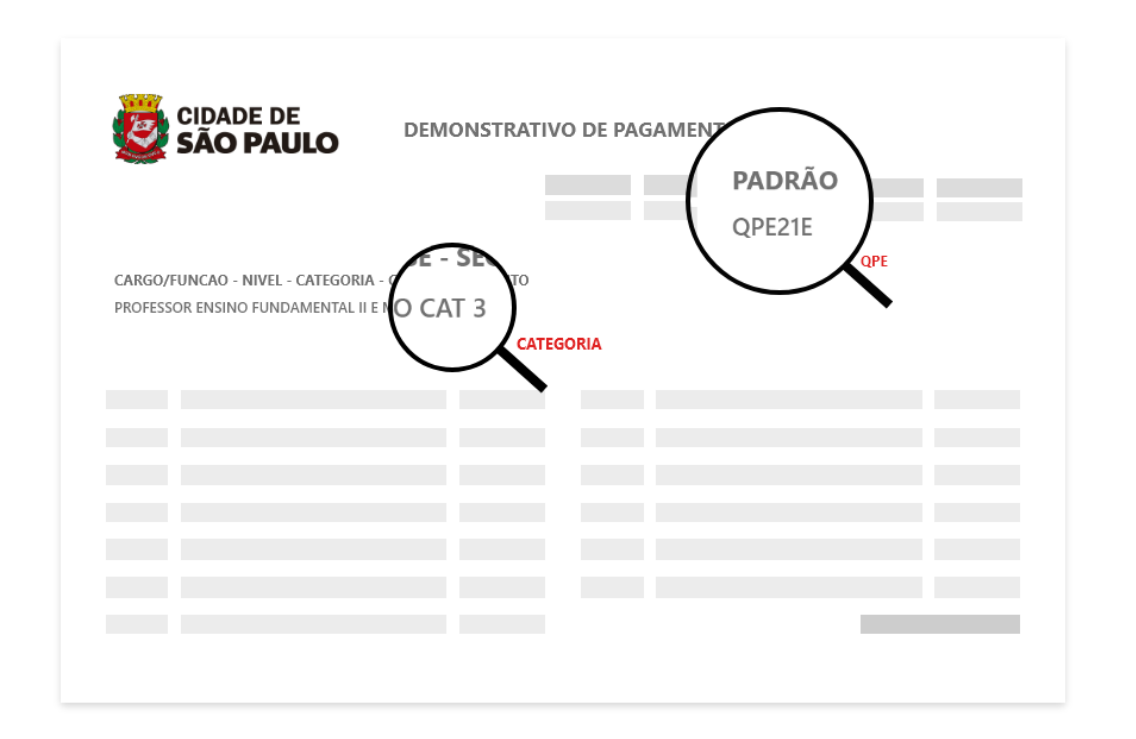

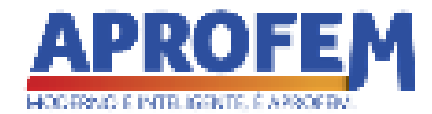

Nesta etapa será exibido os meses de efetivo exercício do servidor desde sua contratação ou última evolução. Deverá o servidor desmarcar os meses em que trabalhou menos que 15 dias letivos ou que atuou em

**Exercício de mandato sindical** no âmbito da PMSP.

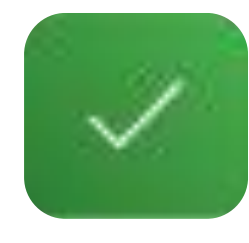

Este botão indica que a pontuação do mês referido esta sendo somado. Para subtrair, o servidor deverá tocar nele.

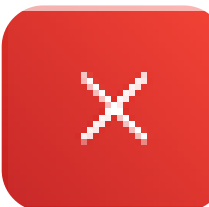

Este botão indica que a pontuação do mês referido esta sendo subtraído. Para somar, o servidor deverá tocar nele.

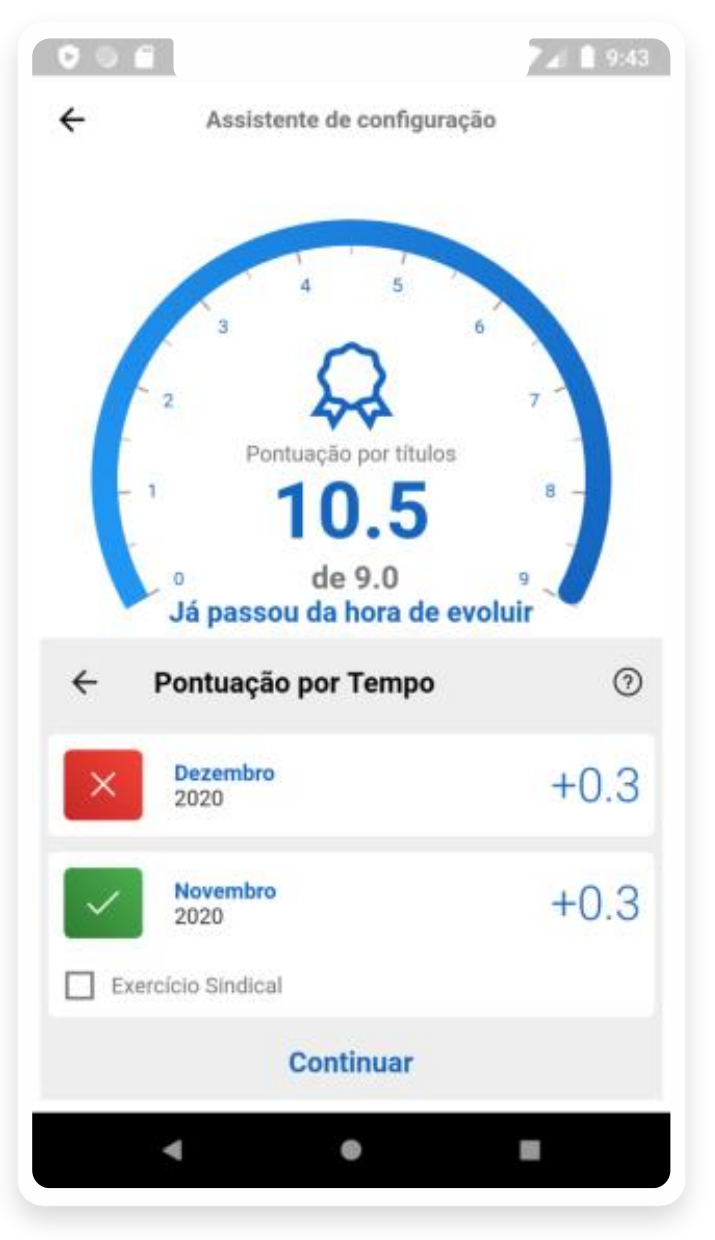

### Informações importantes:

- O mês desmarcado terá sua pontuação subtraída da calculadora.
- Por regra o Exercício Sindical quando marcado pontuará o mês de acordo com a tabela de Evolução Funcional regida pela PMSP.
- Para as 2 últimas referências a pontuação será 0, uma vez que por regra elas não pontuam por tempo.
- Caso não se lembre os meses que não foi pontuado, o servidor poderá solicitar estas informações junto ao Sigpec pela sua unidade/chefia.

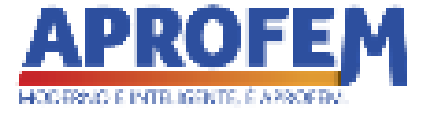

Nesta etapa irá **inserir os títulos** a serem computados na referência atual. Basta tocar em **Adicionar Título** ou **Continuar** caso já tenha feito ou não possua nenhum título.

> 000 10:03 4 Assistente de configuração Pontuação por títulos 0.5 de 9.0 Já passou da hora de evoluir Inserir Títulos 0 Insira os títulos que você concluiu até a data atual. Continuar + Adicionar Título 6 -

Ao tocar em **Adicionar Título** basta tocar em qual tipo de título será inserido. Sendo eles **Cursos** ou **Outros**.

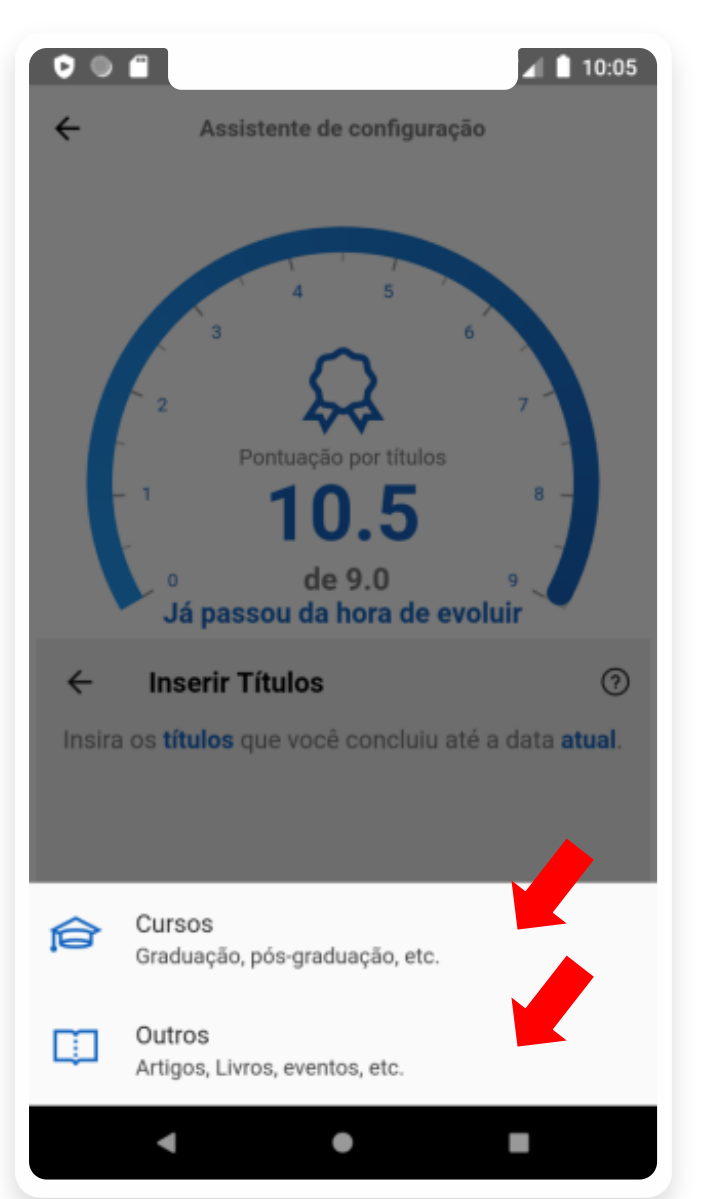

PROSSIGA PARA O PROXIMO SLIDE, ONDE SERÁ EXPLICADO COMO ADICIONAR CURSO OU OUTRO.

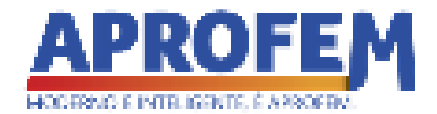

### ADICIONANDO CURSO OU OUTRAS CERTIFICAÇÕES

O processo de inserção de Cursos ou outras Certificações é basicamente o mesmo, só muda as opções de categorias.

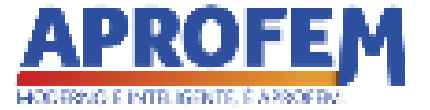

A princípio será exibido uma tela com os **cursos** e as **certificações** já cadastradas, caso possua alguma, caso contrário o servidor deverá **cadastra-las** uma a uma, bastando tocar em **Adicionar Curso**.

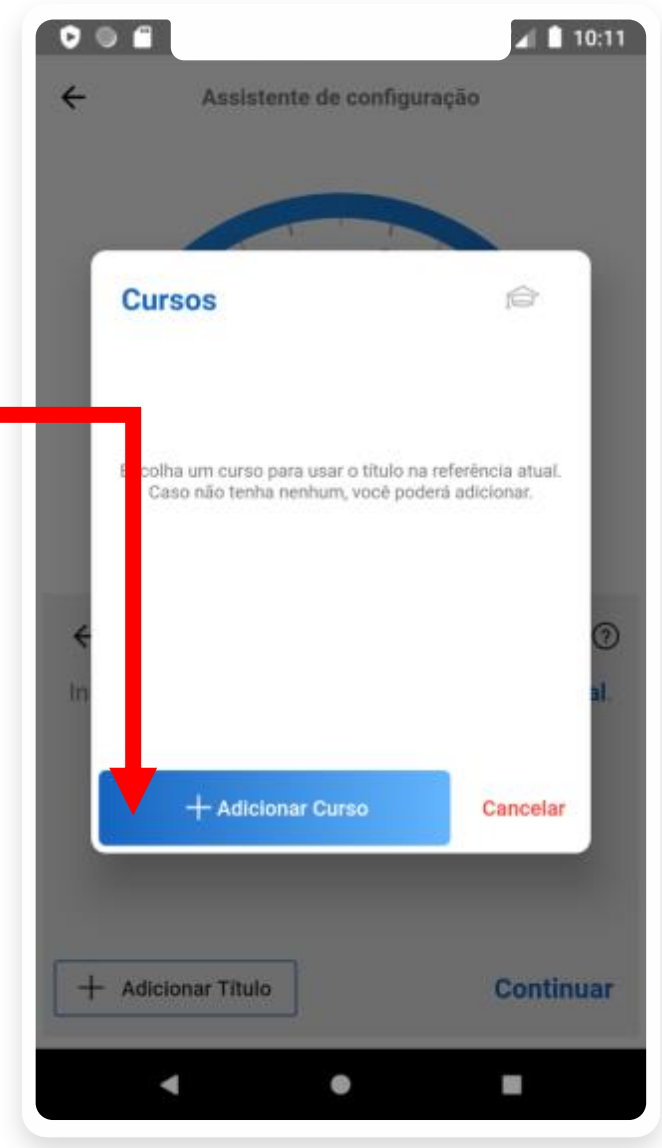

Ao tocar em **Adicionar Curso**, o usuário será direcionado para a um **formulário** no qual ele deverá preencher as **informações** de acordo com o curso que a ser cadastrado e depois tocar em +**Adicionar**.

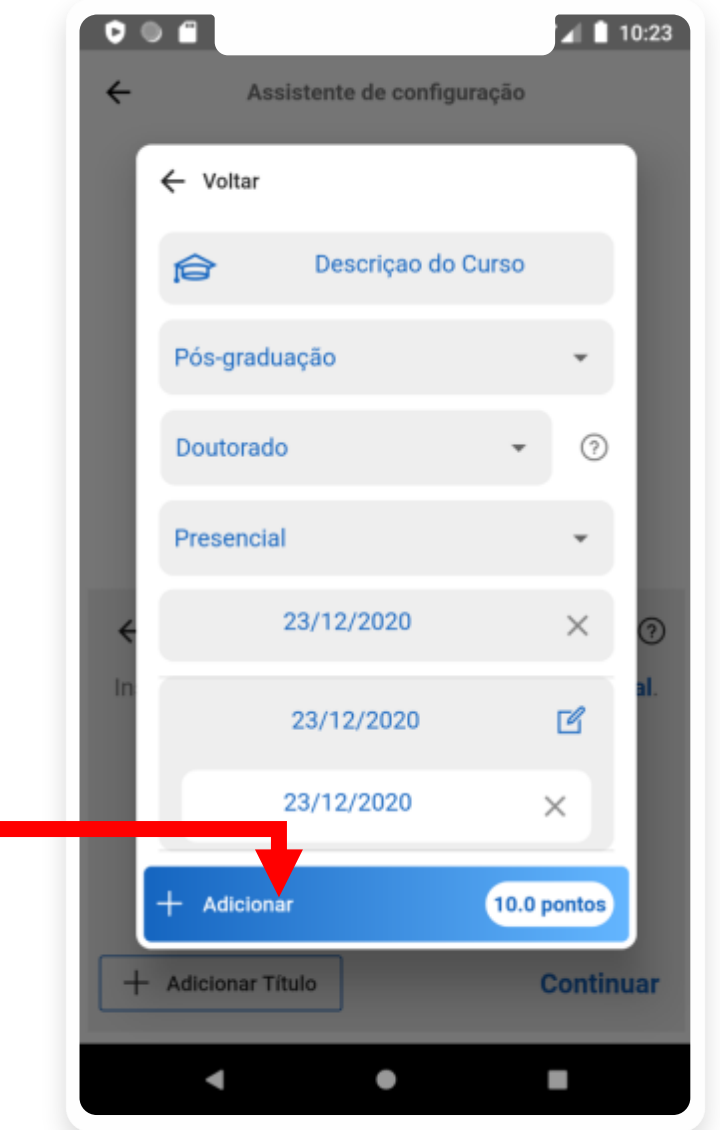

### Informações importantes:

 Consulte o EOL para preencher as informações dos cursos/certificações.

•

- A pontuação exibida no botão Adicionar é apenas informativo, para o usuário saber qual a pontuação do curso preenchido, ao tocar no botão ele ainda não será contabilizado na calculadora.
- Quando a pontuação não aparece como no exemplo ao lado, quer dizer que sua pontuação é zero.
- Alguns cursos ou certificações são obrigatórios o preenchimento da data de conclusão para serem computadas na calculadora.

Após tocar em **+Adicionar**, o sistema voltará para a **lista** de Cursos e Outras Certificações cadastradas como visto no slide anterior.

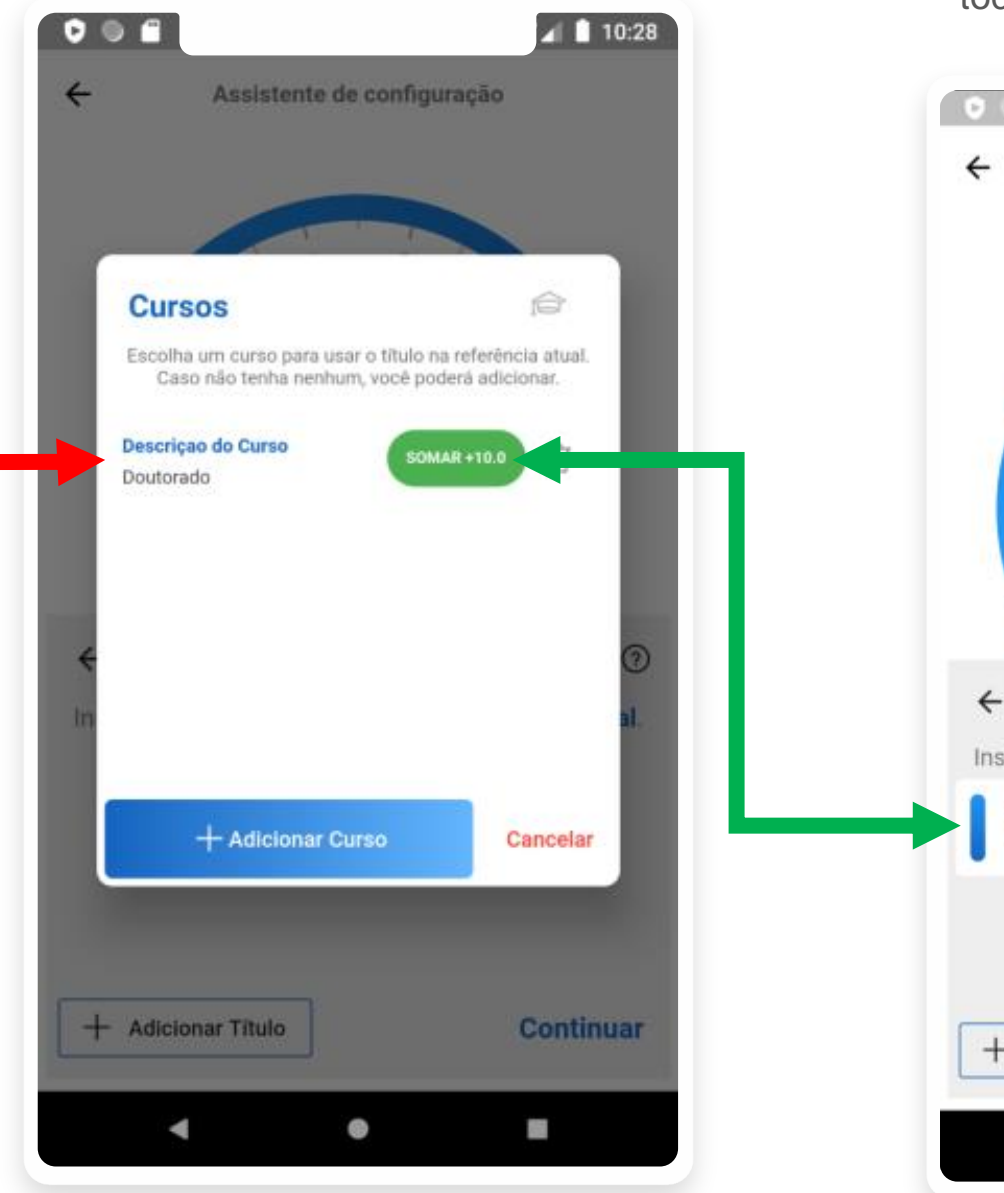

Só então nesta tela que o usuário deverá tocar no botão "SOMAR+..." para contabilizar a pontuação do curso na atual referência, ou então tocar no ícone da lixeira para excluir o curso/certificação.

| 000                                                                          | a 🗎 10:32                       |
|------------------------------------------------------------------------------|---------------------------------|
| ← Assistente de con                                                          | figuração                       |
| <sup>2</sup><br>Pontuação por<br><b>20.</b><br>0 de 9.0<br>Já passou da hora | 5 6<br>7<br>titulos<br>5 8 -    |
| ← Inserir Títulos                                                            | 0                               |
| Insira os <b>títulos</b> que você con                                        | cluiu até a data <b>atual</b> . |
| Descriçao do Curso<br>Pós-graduação                                          | +10.0                           |
| + Adicionar Título                                                           | Continuar                       |
| 4 0                                                                          | -                               |

### Informações importantes:

- Caso esteja no estágio probatório, todas as certificações concluídas até a data atual serão aceitas, caso contrário, somente os curso/certificações concluídos após a data da última evolução.
- A lista exibida na primeira imagem indicará se o curso/certificação poderá ser aceita na soma da pontuação, caso não seja aceita, informará o motivo.
- Para remover o título somado, basta tocar sobre ele, e então tocar no ícone da lixeira.

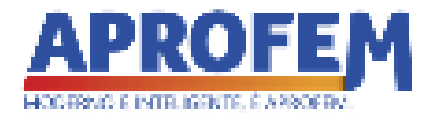

## CONFIGURAÇÃO CONCLUÍDA.

Pronto, agora que todas as informações necessárias foram obtidas, será aberto a tela principal da calculadora, porém as configurações realizadas até agora poderão ser alteradas mais tarde.

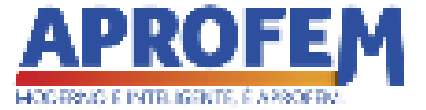

# Essa é a **tela principal** da calculadora de **Evolução Funcional**.

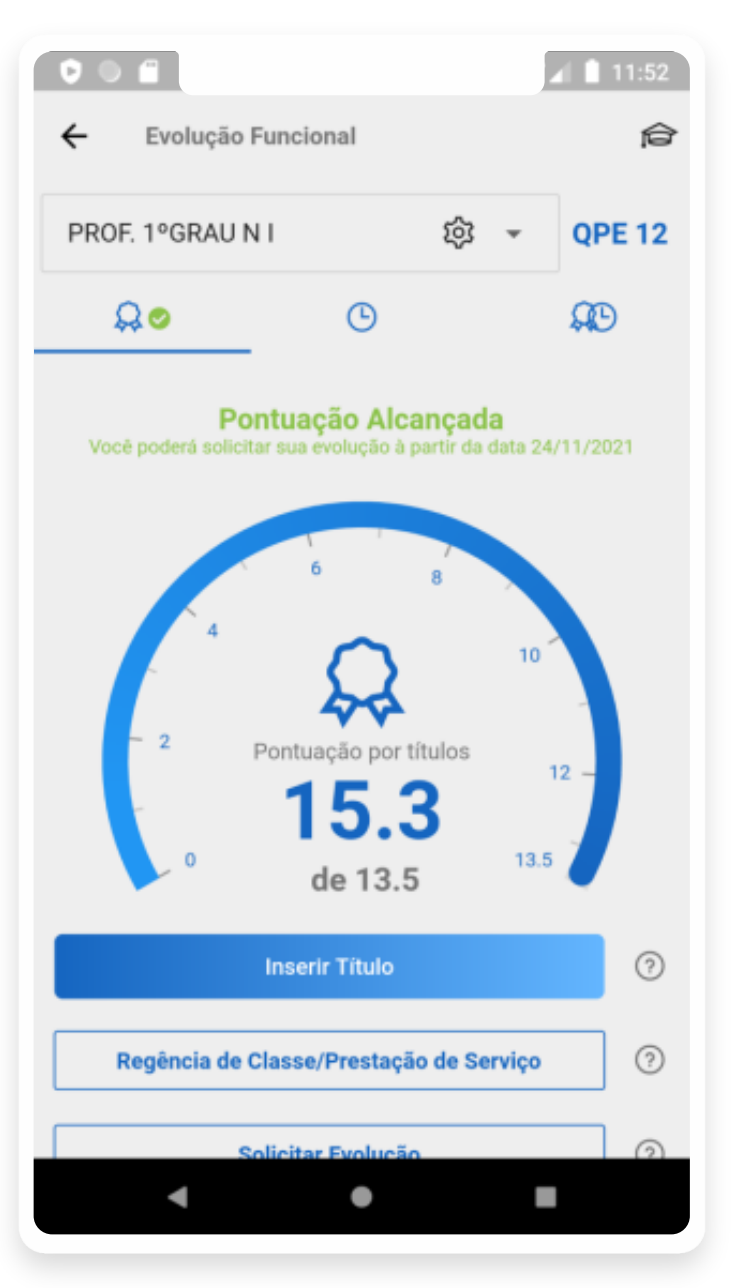

Caso deseje **alterar o cargo** para qual a calculadora esta sendo exibida, toque no nome do cargo atual ou na **setinha para baixo**, ou caso deseje alterar alguma **configuração** realizada nas etapas anteriores, basta tocar na **engrenagem** ao lado do nome do cargo selecionado.

|    |                      |        |   | 11:52      |               |
|----|----------------------|--------|---|------------|---------------|
|    | ← Evolução Funcional |        |   | Ê          |               |
| -> | PROF. 1              | GRAU N | I | <b>竣</b> - | <b>QPE 12</b> |
|    | Qe                   |        | G |            | <b>AD</b>     |

Pontuação Alcançada Você poderá solicitar sua evolução à partir da data 24/11/2021

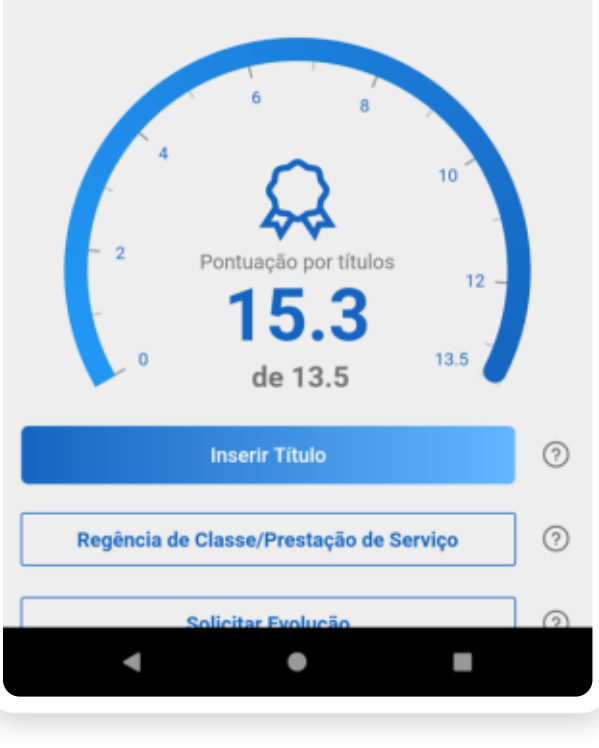

Existem vários ícones("?") para tirar dúvidas em toda a tela, basta encontra-los e tocar neles.

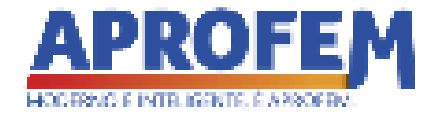

Por padrão o indicador exibido quando estágio probatório é o de tempo, quando posterior ao estágio probatório, o indicador exibido por padrão é o de pontuação por títulos, porém é fácil alternar entre eles através destes 3 ícones.

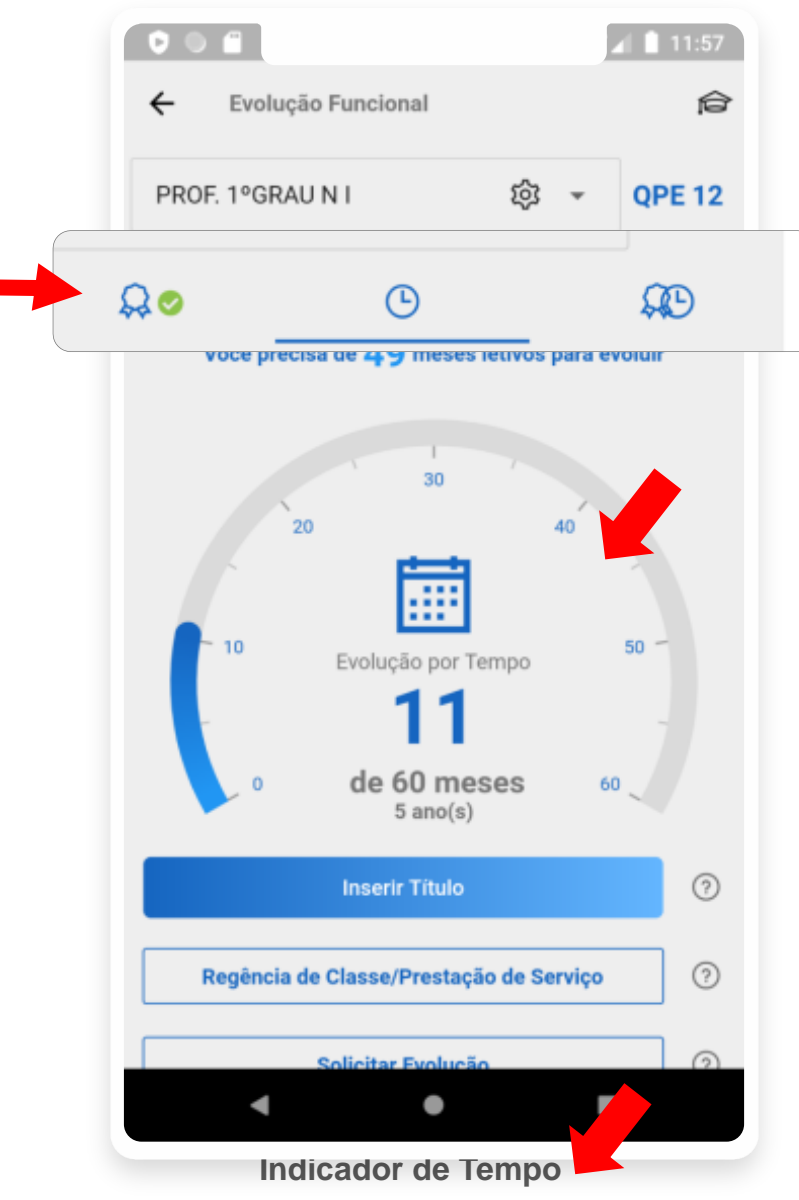

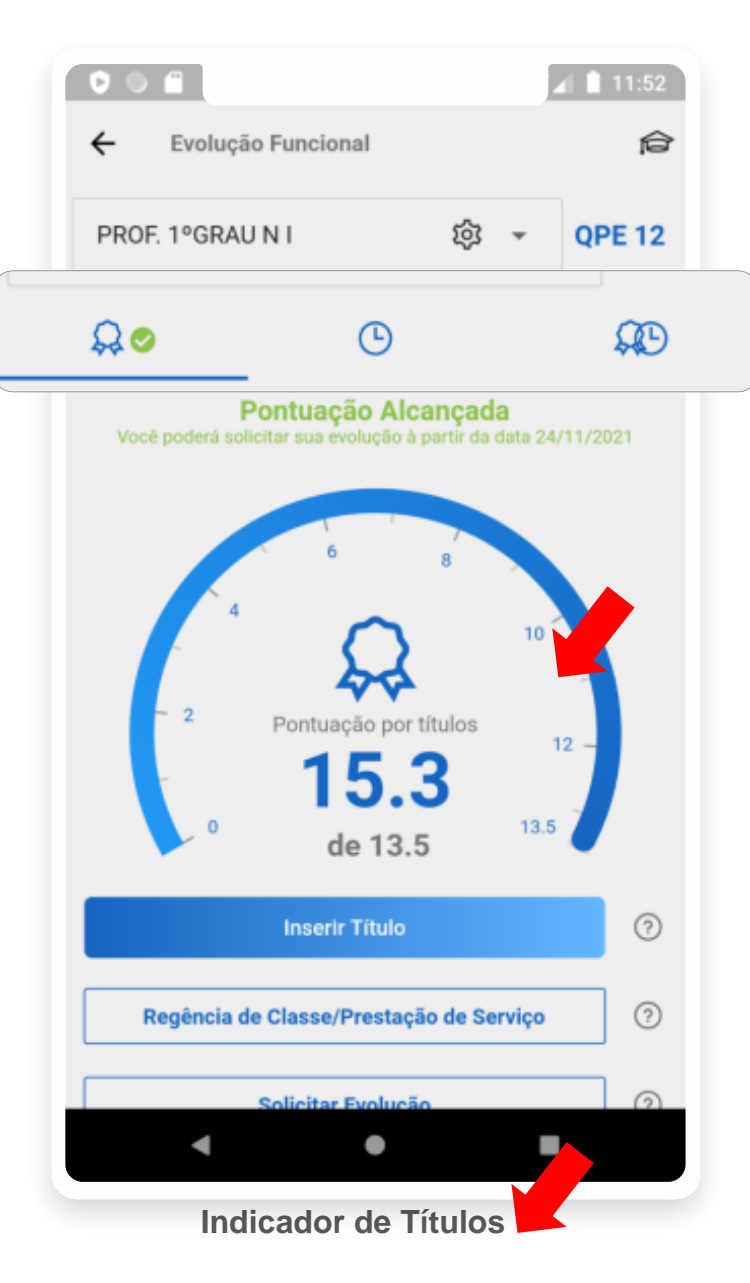

### Informações importantes:

 O indicador por Tempo e Títulos não é exibido quando Estágio Probatório.

> Quando a pontuação por títulos, o tempo ou Titulo e Tempo forem sendo alcançadas, este ícone será exibido ao lado para informar.

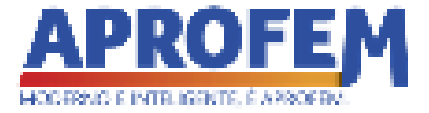

O indicador de evolução por **Tempo+Títulos** precisa ser **configurado**, quando selecionado, será apresentado esta tela, basta tocar em **Informar Tempo** para configurar:

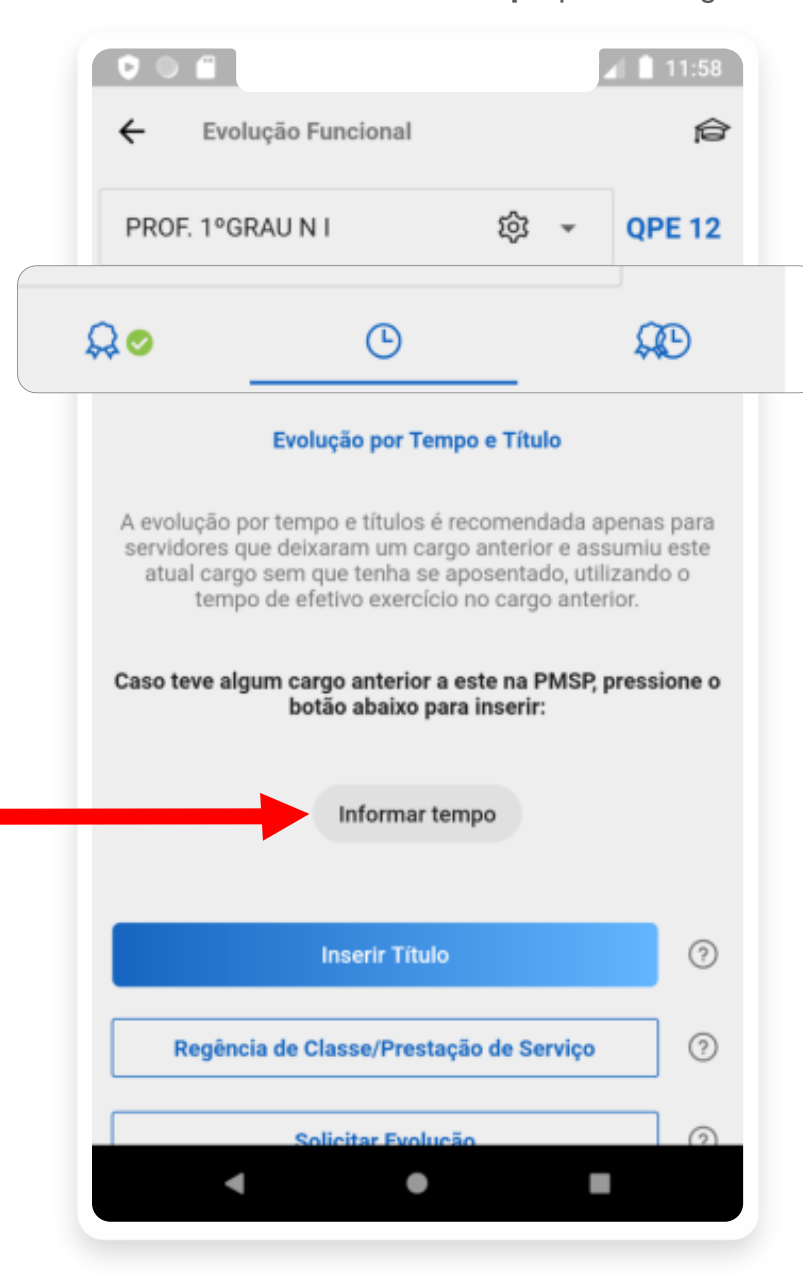

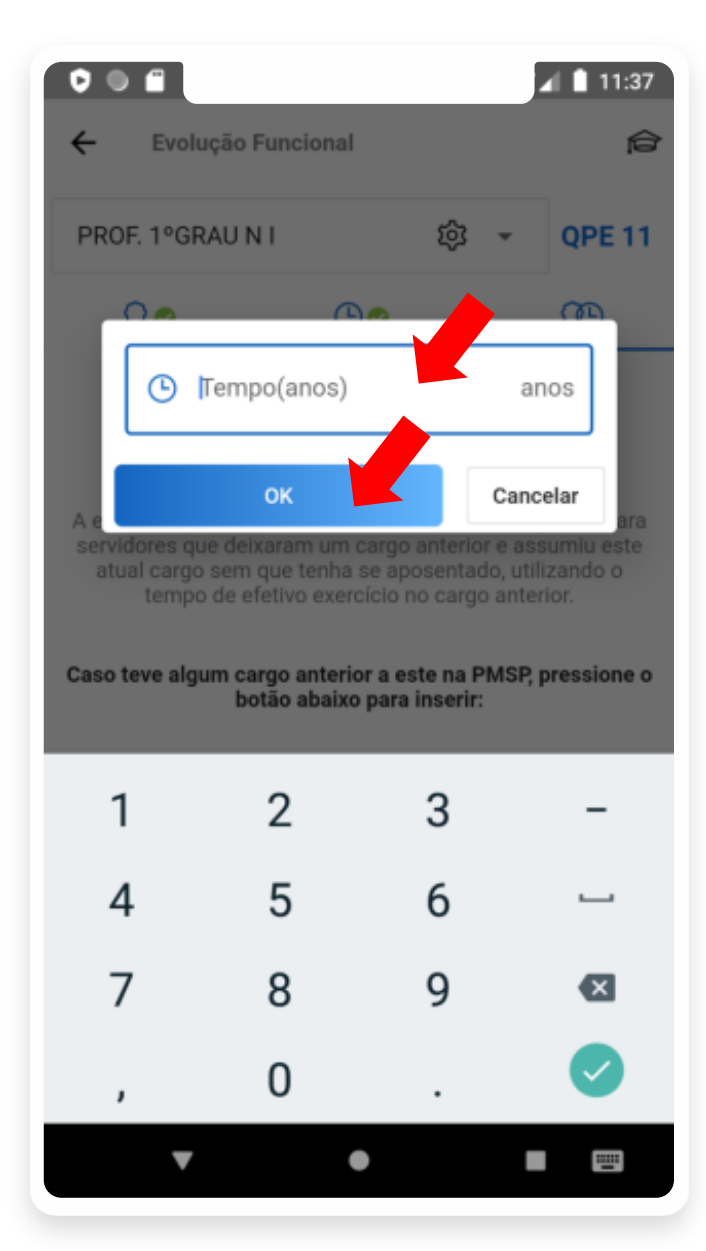

Digite o tempo em anos e toque em **OK**.

Após configurado então 2 indicadores serão apresentados, sendo eles o indicador de Tempo e o Indicador de Títulos para reconfigurar o tempo, basta tocar em ALTERAR.

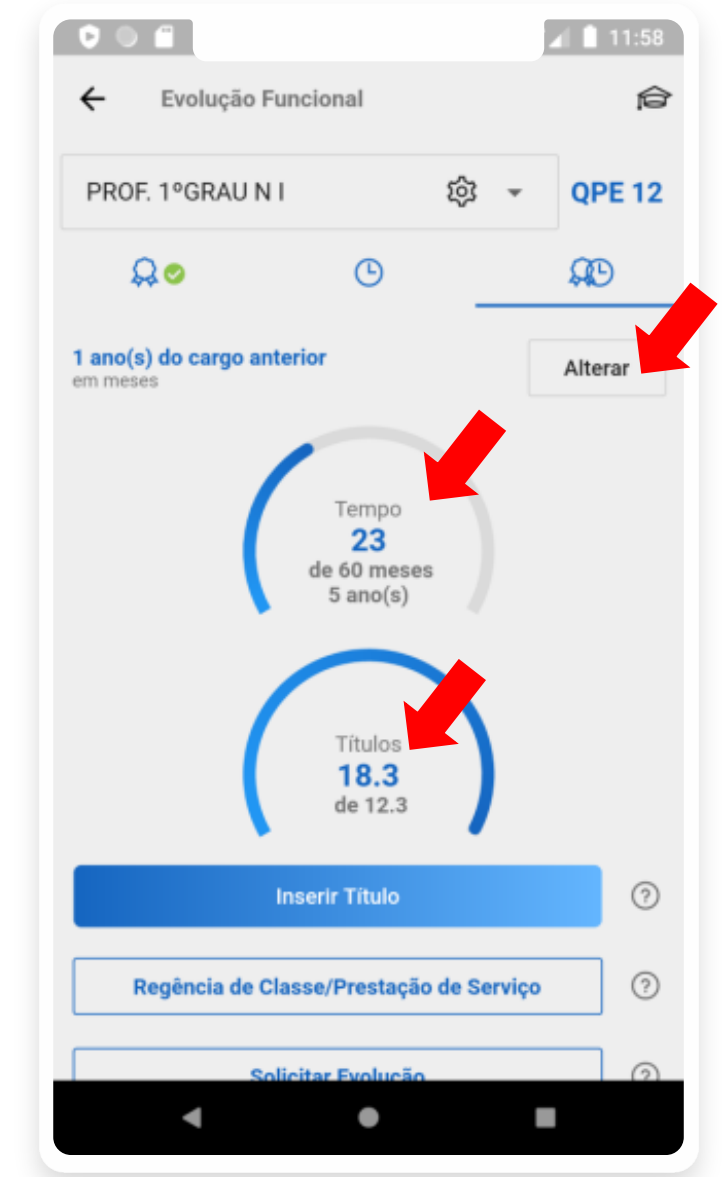

Indicador de Tempo+Títulos

O botão Inserir Título, é exatamente o mesmo processo do slide na página 8, a partir das 2º imagem.

> A 12:04 000 Evolução Funcional P ~ Pontuação Alcançada Vocé poderá solicitar sus evolução à partir da data 23/01/2021 10 Pontuação por títulos 12 83 13.5 de 13.5 2 Inserir Titulo 0 Regência de Classe/Prestação de Serviço 0 Solicitar Evolução r An Inscrição em Minhas Cursos Certificações 0

O botão Regência de Classe/Prestação de Serviço, é exatamente o mesmo processo do slide na página 7.

ê

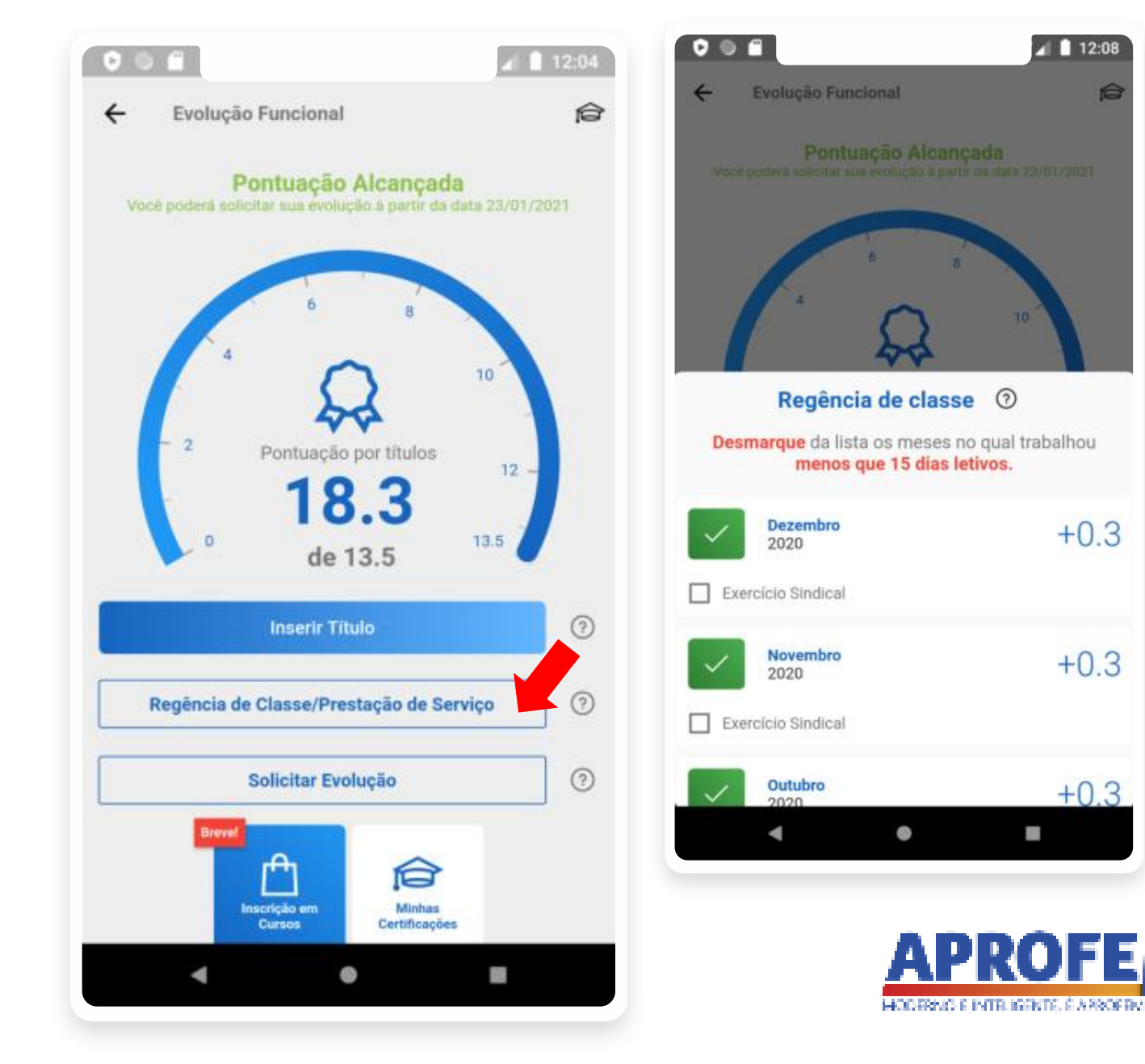

O botão **Solicitar Evolução** é utilizado para saber como **requerer uma evolução** e também para **informar** ao aplicativo sobre a **evolução do servidor**. Uma tela se abrirá na parte inferior do aplicativo, nesta tela será **confirmado** se realmente há **a possibilidade da evolução** e as **datas** para que elas aconteçam além de 2 botões, sendo eles:

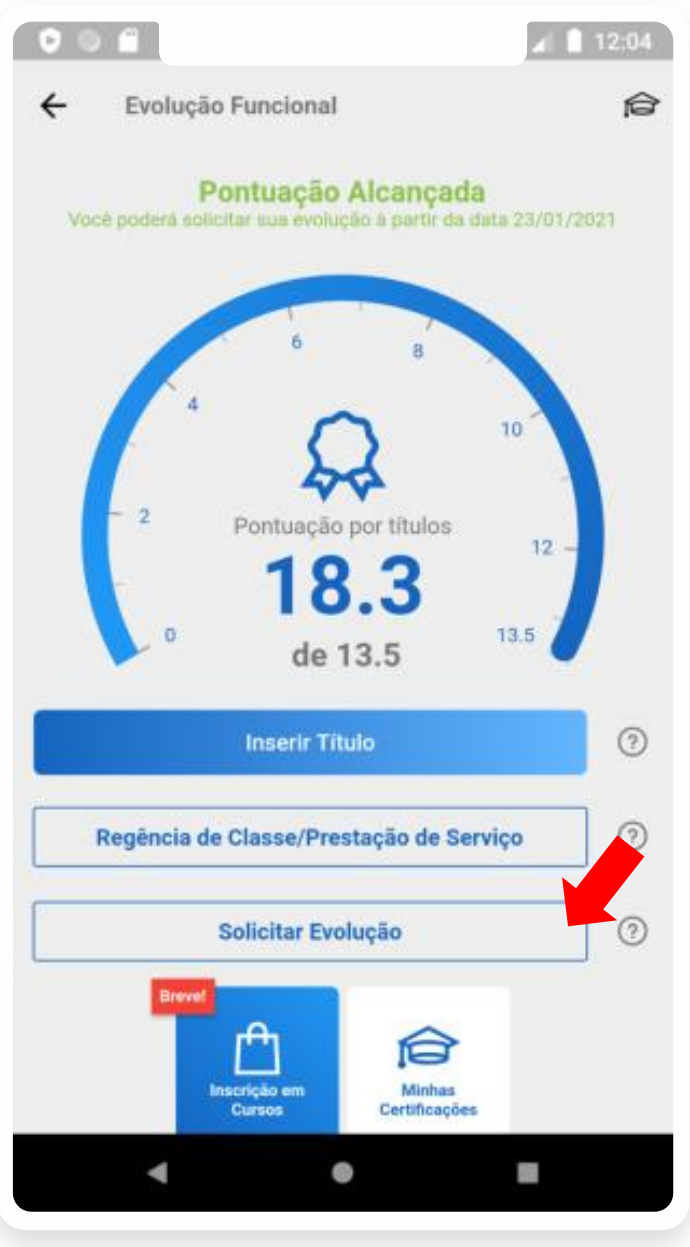

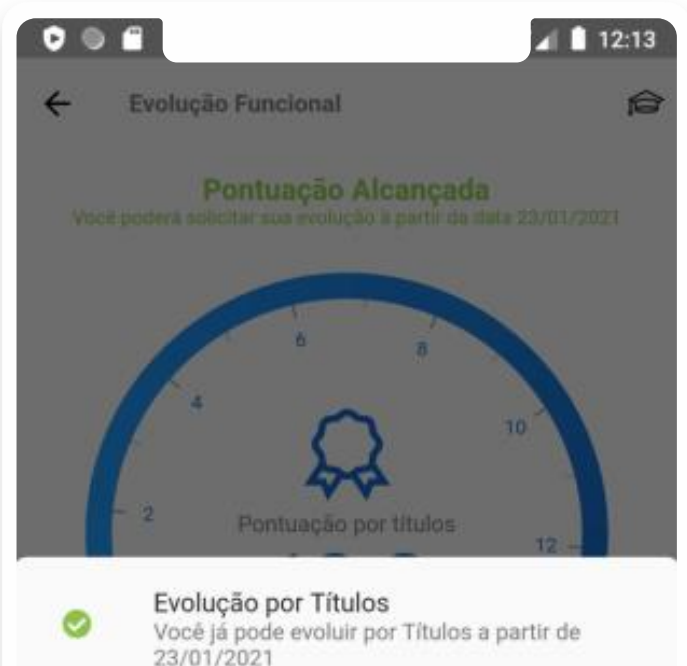

Evolução por Tempo Você ainda não pode evoluir

Evolução por Tempo e Títulos Você ainda não pode evoluir

> Solicitar Evolução omo requerer minha Evolução Funcional?

Evoluir no APP Caso sua evolução já tenha sido publicada no Diário Oficial, atualize aqui.

9

### Solicitar Evolução Como requerer minha Evolução Funcional?

Exibe uma tela com todas as informações necessárias para solicitar a evolução.

Evoluir no APP Caso sua evolução já tenha sido publicada no Diário Oficial, atualize aqui.

Abre uma tela para informar para qual QPE o servidor evoluiu e a data que a sua evolução foi publicada no Diário Oficial

### VISUALIZE AS TELAS NA PRÓXIMA PÁGINA.

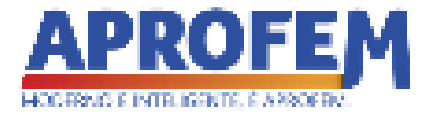

### Solicitar Evolução Como requerer minha Evolução Funcional?

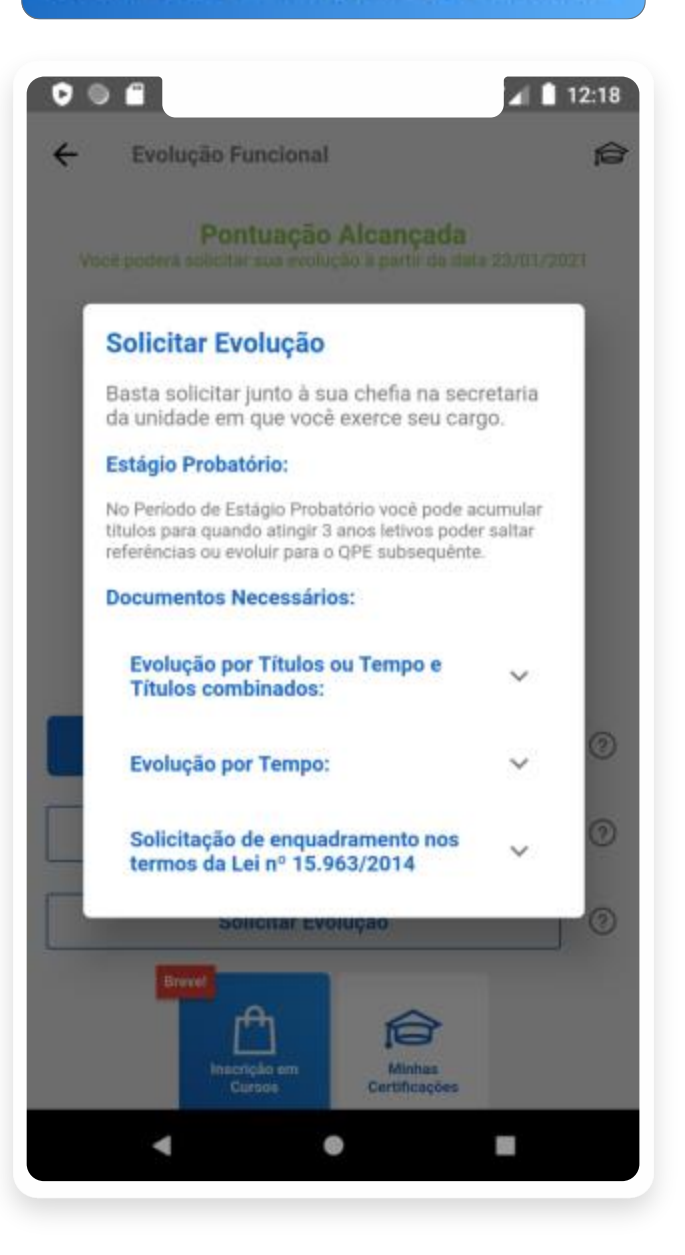

### Evoluir no APP Caso sua evolução já tenha sido publicada no Diário Oficial, atualize aqui.

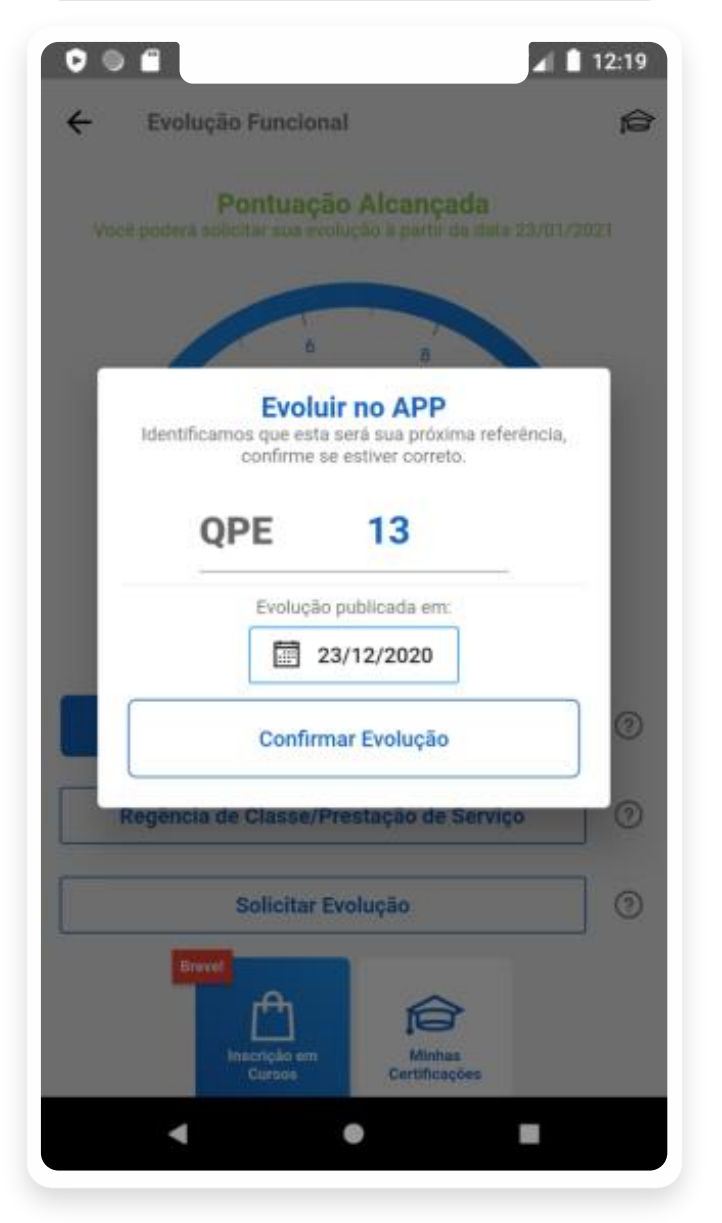

### Informações importantes:

- A primeira evolução após o período de Estágio Probatório poderá ser digitada manualmente, após isso ela será reconhecida automaticamente sem o direito de alteração.
- Após a confirmação da Evolução, todo calculo é refeito com base na nova referência.

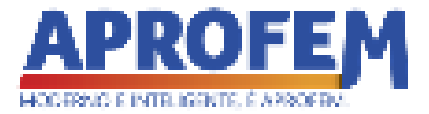

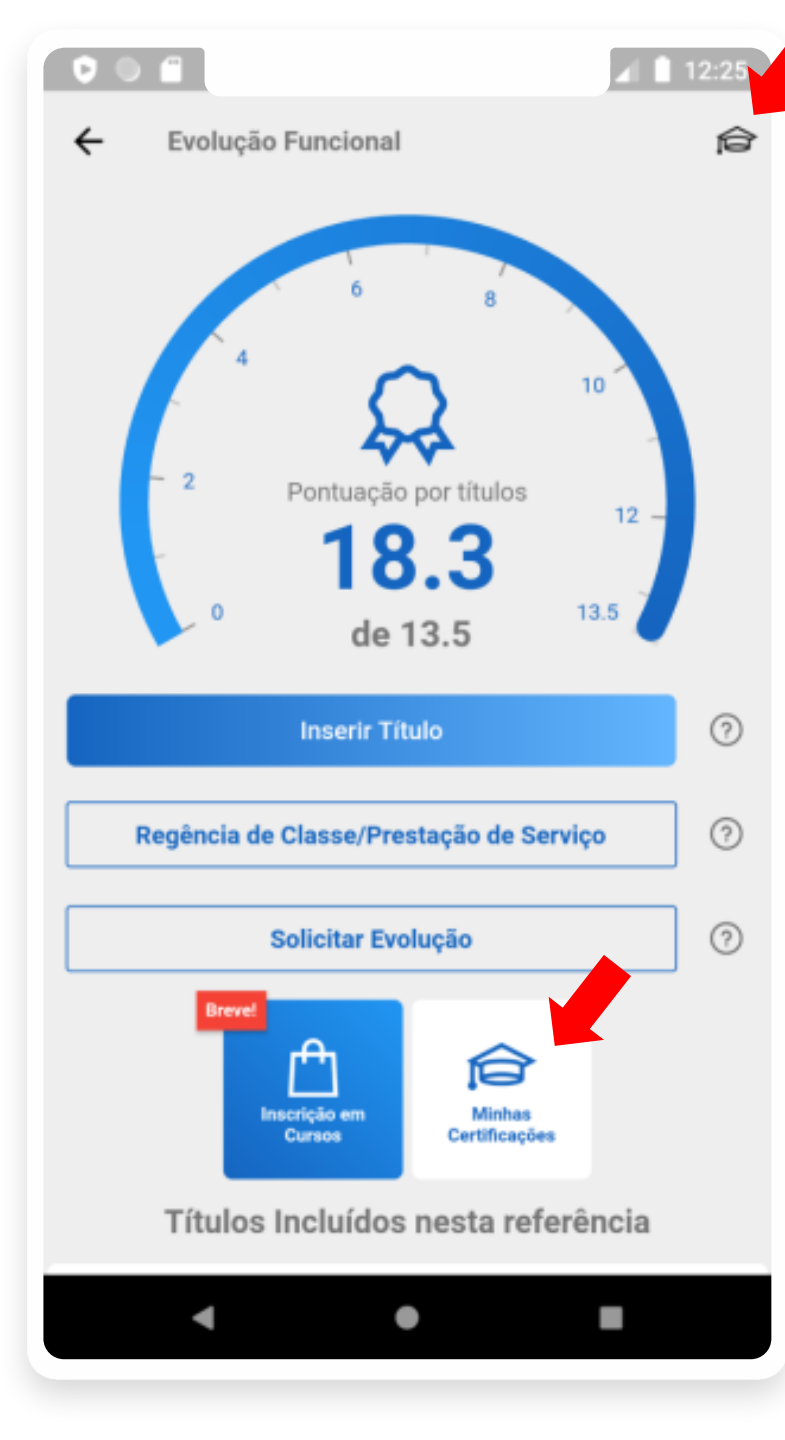

## MINHAS CERTIFICAÇÕES

A tela de **Minhas Certificações** pode ser acessadas dos 2 lugares em destaques no aplicativo.

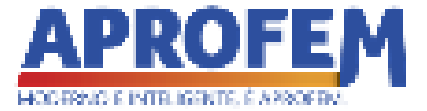

A tela abaixo compõe o **acervo** de **Cursos e Outras Certificações** que você inclui **ao adicionar títulos**.

12:27 ÷ Cursos e Formações Formações e Certificações Abalxo você poderá visualizar os cursos que você concluiu ou está realizando, além de outras certificações. Adicionar Cursos Outros Descriçao do Curso Doutorado 23/12/2020 -0 

Para **navegar** na lista de Cursos ou em **Outras Certificações** basta utilizar as **abas**.

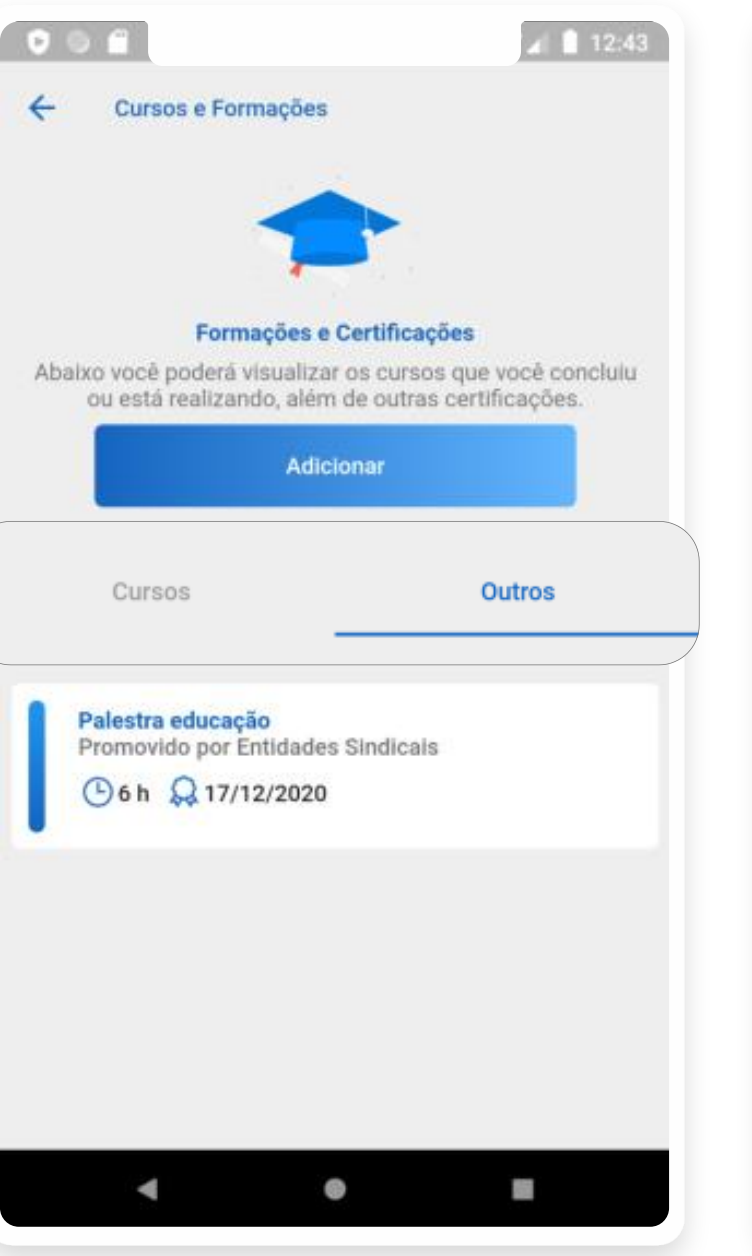

O **botão Adicionar** repete o **mesmo processo** da **pagina 10** a partir da 2º imagem.

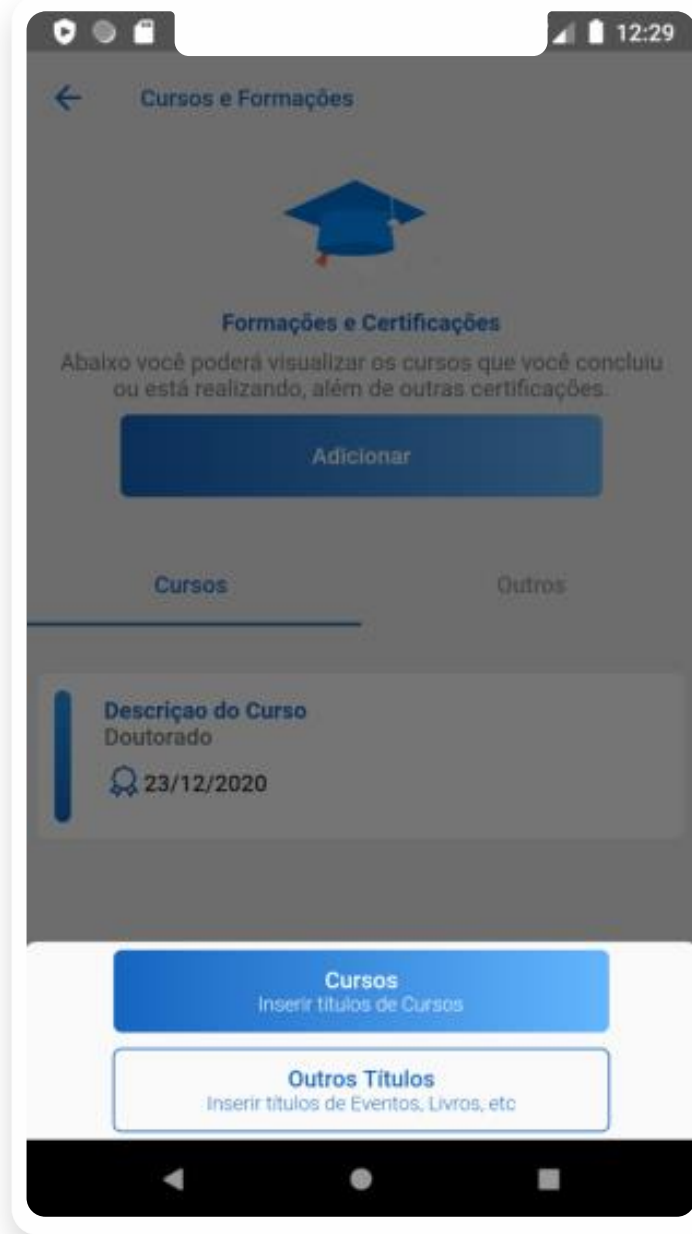

Para **excluir** ou **editar** um Curso/Certificação, basta tocar sobre o item e então aparecerá os respectivos botões.

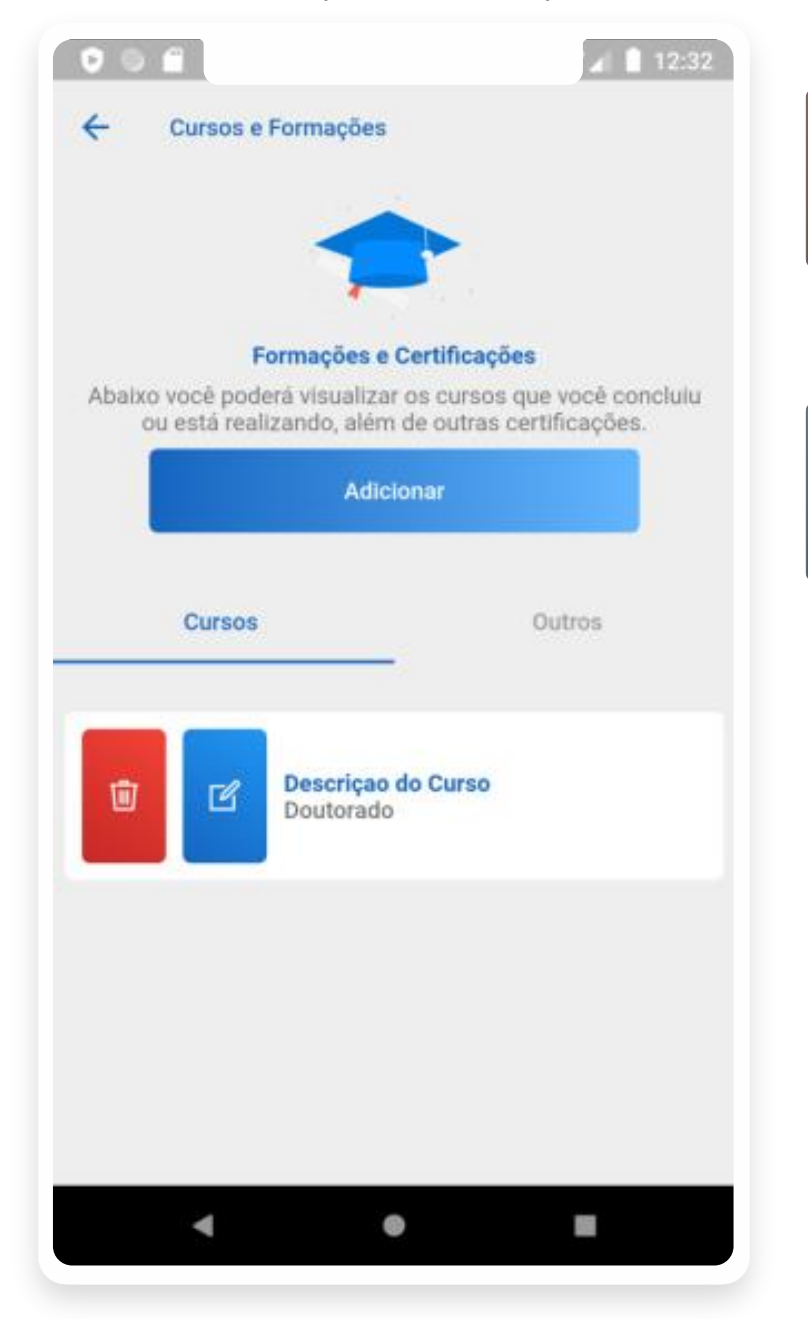

Ao tocar neste botão o Curso/Certificação será excluído do acervo, porém se ele estiver sendo calculado como título na referência atual, então a pontuação será subtraída do cálculo.

ď

•

.

Ao tocar neste botão será reaberto o formulário da página 10 a partir da 2º imagem, porém as informações virão preenchidas para serem modificadas.

### Informações importantes:

- Caso a referêcia atual seja uma das 2 últimas referências, os cursos cadastrados nas referencias anteriores não poderão ser modificados, apenas excluídos.
- Para acessar Certificações que não representam cursos, basta tocar em Outros.

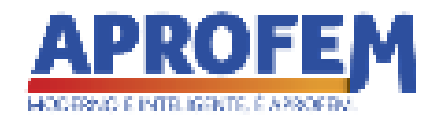

Na **parte inferior da tela** principal é possível verificar **a lista de títulos somados** na referência atual, incluindo os títulos por tempo.

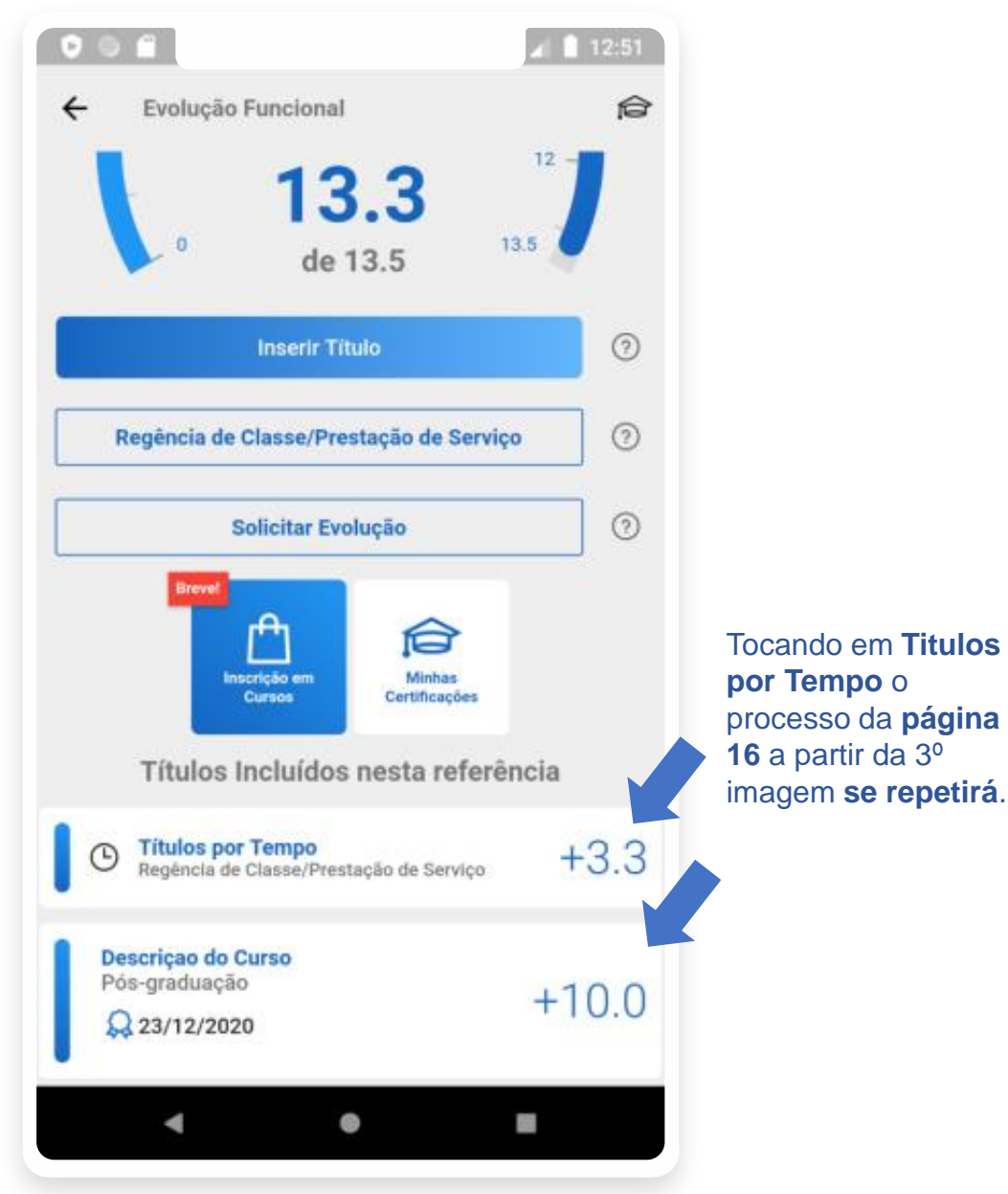

Para **subtrair o título** da referência atual, basta tocar sobre o título e então aparecerá o botão com um ícone da lixeira para **excluir o título**.

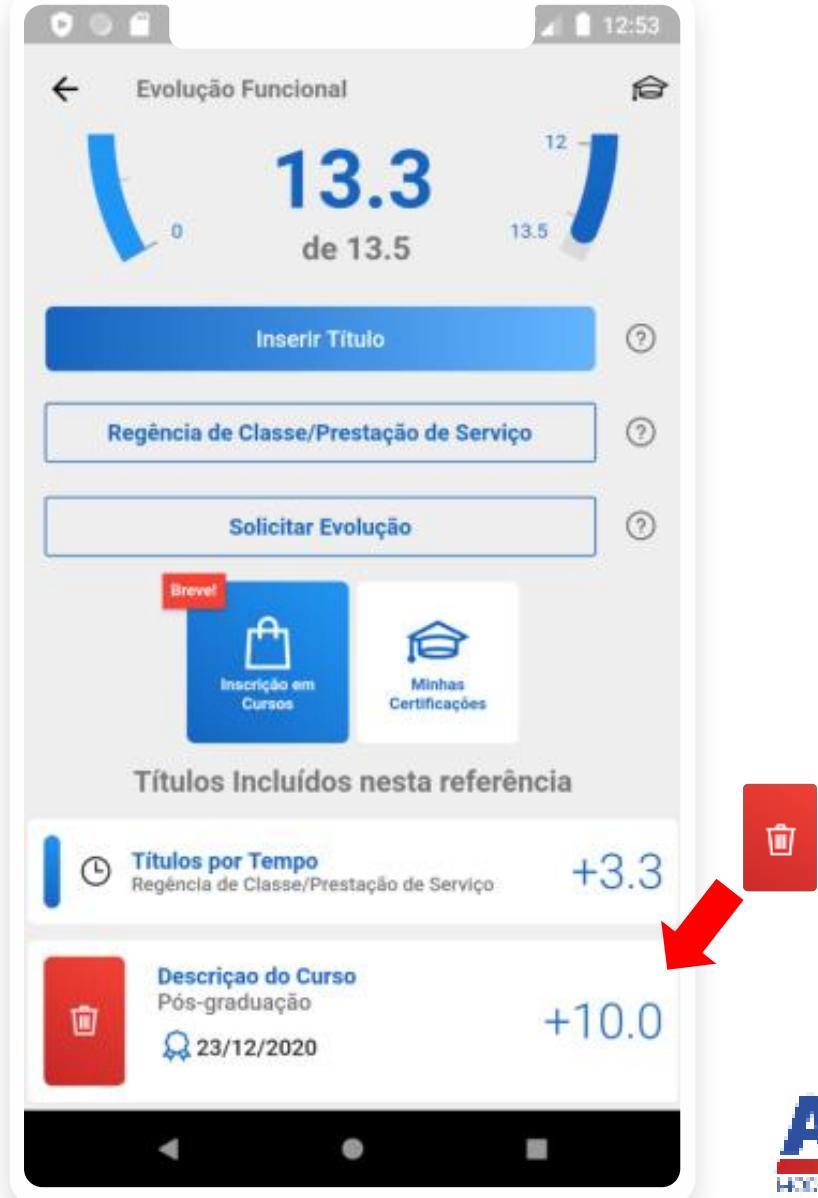

## TUTORIAL EVOLUÇÃO FUNCIONAL

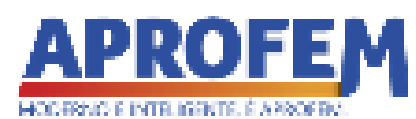